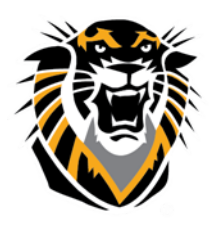

## FORT HAYS STATE UNIVERSITY LEARNING TECHNOLOGIES

Forward thinking. World ready.

## Course Menu

We upgraded our Blackboard theme with a mobile-friendly/responsive design. Our new responsive interface does not work well with the menu buttons.

At this time we are asking instructors that have buttons on their menus, to go in and reset it back to the text menu. The following are instructions on how to do so:

- 1. Under the Control Panel, expand the Customization tab
- 2. Next, click on the Teaching Style tab
- 3. Under the Select Menu area, change the style from Buttons to Text
- 4. Then, click submit.

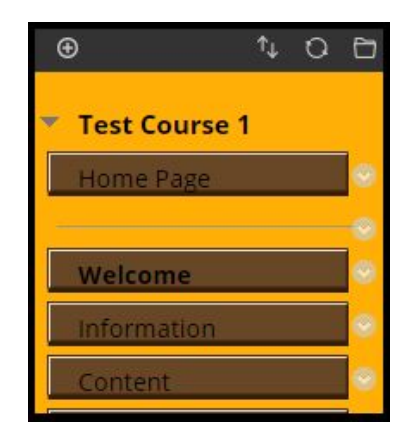

|   | Course Management          | Lab Farmat             |                           |
|---|----------------------------|------------------------|---------------------------|
|   |                            | Lap Format             |                           |
| * | Control Panel              | Project Format         |                           |
| Þ | Content Collection         | Focus on Communication |                           |
| ۲ | Course Tools               |                        |                           |
| ٨ | Evaluation 🕥               |                        |                           |
| ۲ | Grade Center 💿             | SELECT COURSE ENTRY    | POINT                     |
| • | Users and Groups           |                        |                           |
| - | Customization              |                        |                           |
|   | Enrollment Options         | Entry Point            | Home Page                 |
|   | Guest and Observer         |                        |                           |
|   | Access                     |                        |                           |
|   | Properties                 |                        |                           |
|   | Quick Setup Guide          | SELECT MENU STYLE      |                           |
|   |                            |                        |                           |
|   | Tool Availability          | Preview                |                           |
| ٠ | Packages and Utilities 🛛 🕥 |                        | • Test Course 1 (ISI-101) |
| ٠ | Help                       |                        | Menu Item 1               |
|   |                            |                        | Menu Item 2               |
|   |                            |                        | Menu Item 3               |
| 3 | Cuick Unenroll             |                        |                           |
| Г |                            | Style                  | 3 Buttons                 |
|   |                            | Style                  | Background Color White    |
|   |                            |                        | Text Color Black          |
|   |                            |                        |                           |
|   |                            |                        |                           |